# SMS Alarm Messenger

## Setup Software Guide

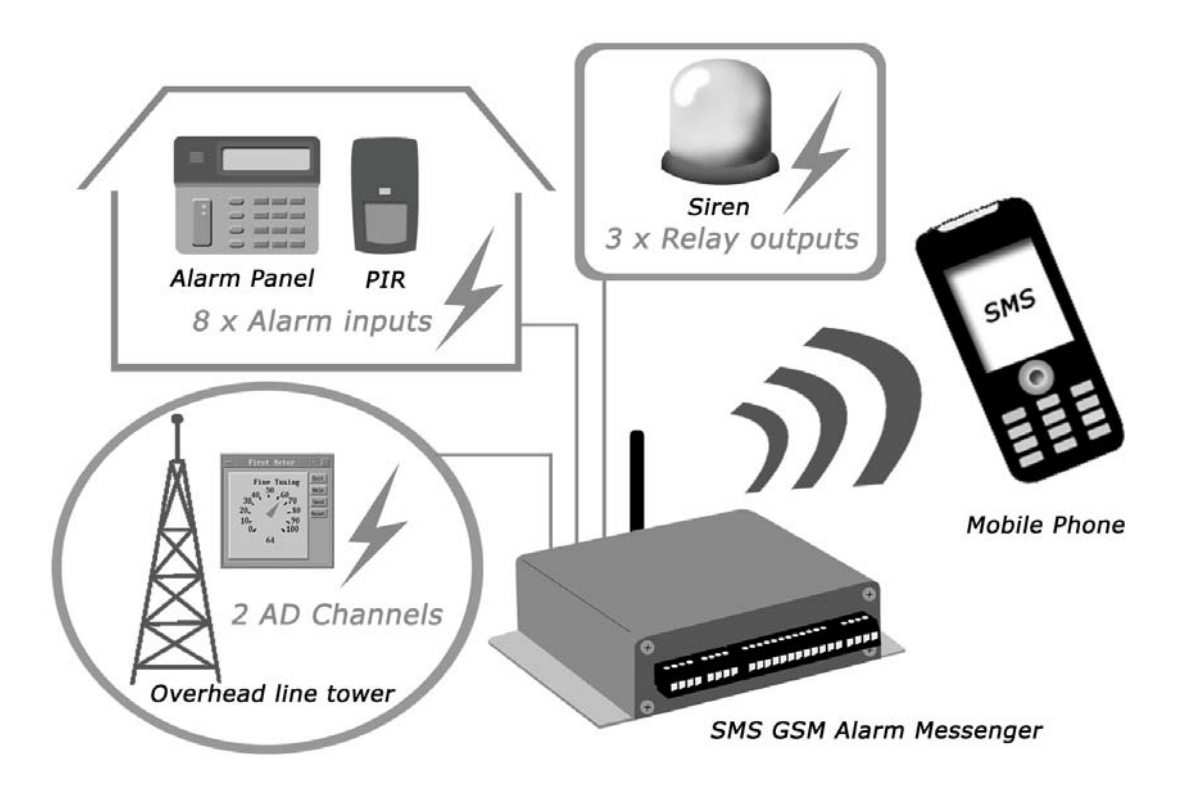

SMSPro\_Setup

Revision 090210 [Version 2.2]

## Contents

| 1.  | How to setup SMS Alarm Messenger?                                | 3  |
|-----|------------------------------------------------------------------|----|
| 2.  | Install the "SMSPro_Setup" software                              | 5  |
| 3.  | Connection Type                                                  | 6  |
| 4.  | Connection Port & Cable                                          | 7  |
| 5.  | Quick Start Up                                                   | 8  |
| 6.  | GSM Modem Check                                                  | 9  |
| 7.  | Phone Book                                                       | 10 |
| 8.  | Reading Internal Parameters                                      | 11 |
| 9.  | Checking Live Data                                               | 13 |
| 10. | Device Setup                                                     | 14 |
| 11. | Alarm Setup                                                      | 15 |
| 12. | Temperature & Humidity Calibration [SMS Pro-SH, Pro-SX, GSMS-TH] | 17 |
| 13. | SMS Text                                                         | 19 |
| 14. | Device Reset                                                     | 22 |

#### 1. How to setup SMS Alarm Messenger?

There are three different ways of setting up the SMS Alarm Messenger.

This manual is mainly describing the use of SMS Pro Setup software via RS232 cable and GSM Modem.

- a. Via SMS by Mobile Phone:
  - Please refer the command list to the operation manual of SMS Alarm Messenger.
  - Each command will be responded with reply SMS message from SMS Alarm Messenger to confirm the success of setup.

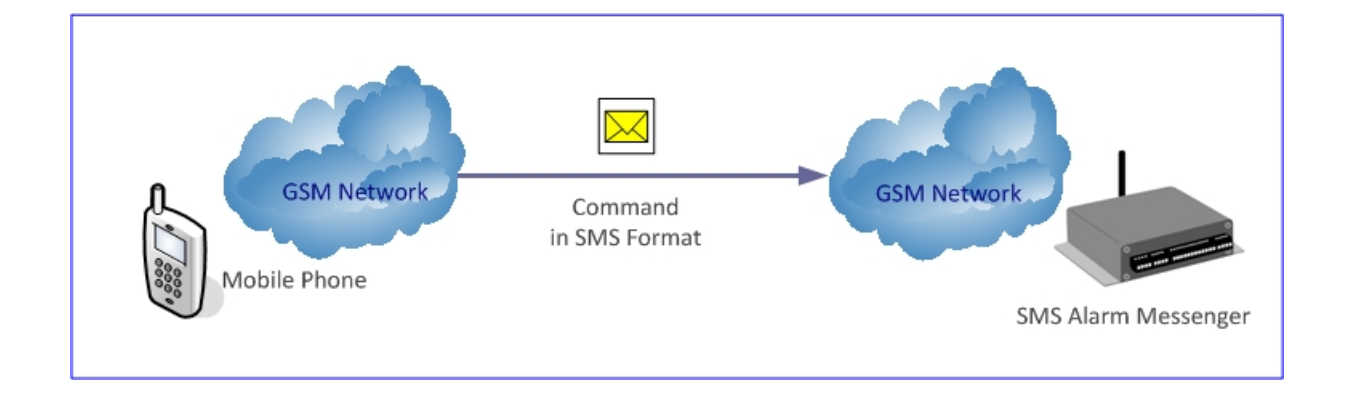

- b. Via GSM Modem by PC:
  - "SMS Pro Setup" software is provided for this setup operation.
  - A GSM Modem is needed. GS300 is recommended.
  - It can be selected on the main screen of "SMS Pro Setup" software as below.

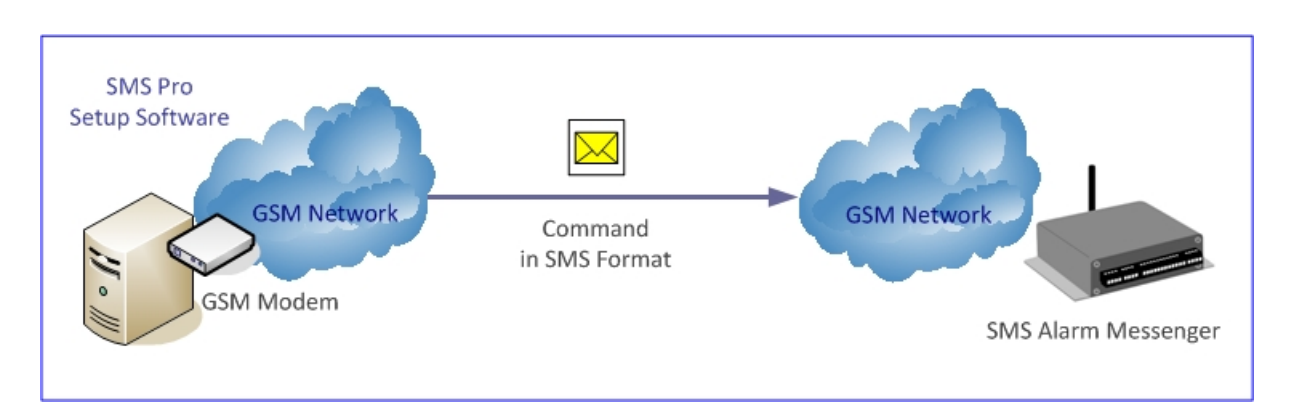

- c. Via RS232 Cable by PC:
  - "SMS Pro Setup" software is provided for this setup operation.
  - 3-wired type RS232 serial cable must be connected first.
  - It can be selected on the main screen of "SMS Pro Setup" software as below.

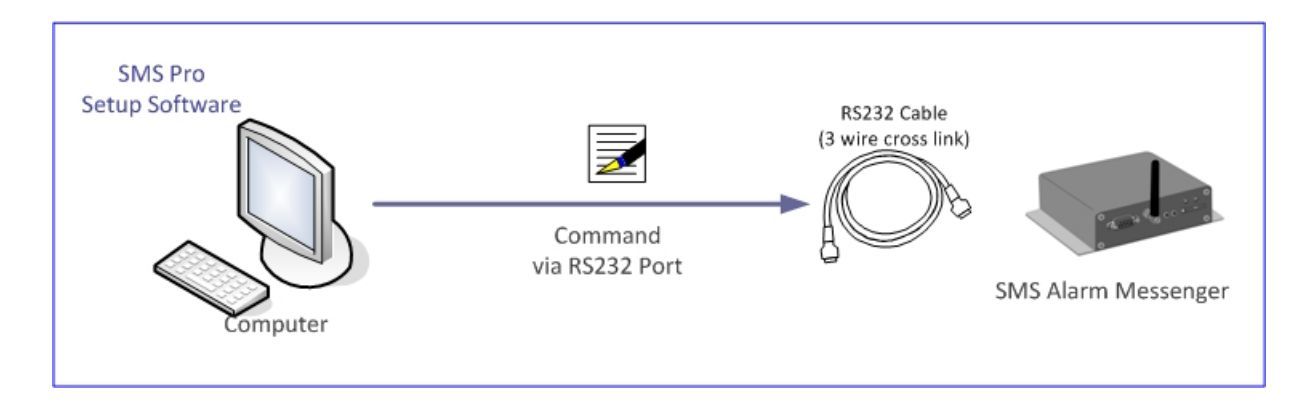

#### [SMS Pro\_Setup Software] screen shot

| 🏭 SMSPro Setup |               |           |              |       |         |         |    |          |      |                       |             |           |       |             |        |            |        |                |
|----------------|---------------|-----------|--------------|-------|---------|---------|----|----------|------|-----------------------|-------------|-----------|-------|-------------|--------|------------|--------|----------------|
|                |               |           |              |       |         |         |    |          |      | -                     | Co          | ommand S  | tatus | : Command   | d Suc  | cess       |        | 6              |
| RS232          | eup:          |           |              |       |         |         |    |          |      | Para                  | amet<br># 1 | ers       | a     | tuit di chu | -      | a.         |        | MSDro Setun    |
| O GSM Mode     | em Port: COM  | V1 🔽      | 💭 Disconne   | ct 🌖  | Num     | ber ID: | 00 | 1        |      | <ul> <li>S</li> </ul> | #1<br>#2    | Ver       |       | llear 🎯 Mi  | Test   | Sec. Int V | rer s  | version 1.1.3  |
|                | 2             |           |              |       |         |         |    |          |      |                       |             | -m        | -77-  |             |        |            |        | 10151011 11110 |
| Device Setup   | Alarm Setup   | SMS Text  | Phone Boo    | k Liv | /e Data | 1       |    |          |      |                       |             |           |       |             |        |            |        |                |
| Alarm Chann    | el Configurat | ion       |              |       |         |         |    |          |      |                       |             |           |       |             |        |            |        |                |
|                | (             | Alarm Typ | 8            | _     | Cont    | rol CTR | P  | hone1    |      | Phone2                |             | Phone3    | _     | Phone4      |        | Relay1     | Relay  | 2 Relay3       |
| ¥              | Alarm 1:      | NO (Close | e Triggered) | *     |         |         |    | Vone     | *    | None                  | ~           | None      | ~     | None        | ~      |            |        |                |
| <u></u>        | Alarm 2:      | NO (Close | e Triggered) | *     |         |         |    | Vone     | ~    | None                  | *           | None      | ~     | None        | ~      |            |        |                |
| <u></u>        | Alarm 3:      | NO (Close | e Triggered) | *     |         |         |    | Vone     | ~    | None                  | ~           | None      | ~     | None        | ~      |            |        |                |
| <u>.</u>       | Alarm 4:      | NO (Close | e Triggered) | *     |         |         |    | Vone     | ~    | None                  | ~           | None      | ~     | None        | ~      |            |        |                |
|                | Alarm 5:      | NO (Close | e Triggered) | *     |         |         |    | Vone     | ~    | None                  | *           | None      | ~     | None        | ~      |            |        |                |
| <i>.</i>       | Alarm 6:      | NO (Close | e Triggered) | *     |         |         |    | Vone     | *    | None                  | *           | None      | ~     | None        | ~      |            |        |                |
|                | Alarm 7:      | NO (Close | e Triggered) | *     |         |         |    | Vone     | ~    | None                  | ~           | None      | ~     | None        | ~      |            |        |                |
|                | Alarm 8:      | NO (Close | e Triggered) | ~     |         |         |    | None     | *    | None                  | *           | None      | ~     | None        | •      |            |        |                |
| <u>Q</u>       | Analog 1:     |           |              |       |         |         | [  | None     | ~    | None                  | ~           | None      | ~     | None        | ~      |            |        |                |
| <i>.</i>       | Analog 2:     |           |              |       |         |         |    | Vone     | ~    | None                  | ~           | None      | ~     | None        | ~      |            |        |                |
|                | Voltage Al    | ert:      |              |       |         |         | [  | None     | ~    | None                  | ~           | None      | ~     | None        | ~      |            |        |                |
| Analog Char    | inel          | Oper      | ation Mode   |       |         | Rance   |    | Start 2  | ?ero | Alert Hi              | ah          | Alert Lov | v     | Low Voltag  | ge Ale | ert Monif  | tor    |                |
|                | Analog 1:     | Disa      | ble          |       | *       | 5.000   | _  | 1.000    |      | 5.000                 |             | 0.500     |       | 0           | 4      | Alert Lim  | it: 7. | 00 (V)         |
|                | Analog 2:     | Disa      | ble          |       | ~       | 5.000   |    | 1.000    |      | 5.000                 |             | 0.000     |       |             |        |            |        |                |
| Relay Contro   | ol=           |           |              |       |         |         |    |          |      |                       |             |           |       |             |        |            |        |                |
|                |               |           |              |       |         |         |    |          |      | Time La               | pse(        | (seconds) |       |             |        |            |        |                |
|                | Relay 1:      | <u>.</u>  | ON           |       | OFF     |         |    |          |      | 0000                  |             |           |       |             |        |            |        |                |
|                | Relay 2:      | 9         | ON           |       | OFF     |         |    | <u>.</u> |      | 0000                  |             |           |       |             |        |            |        |                |
|                | Relay 3:      |           | ON           |       | OFF     |         |    |          |      | 0000                  |             |           |       |             |        |            |        |                |
|                |               |           |              |       |         |         |    |          |      |                       |             |           |       |             |        |            |        |                |

### 2. Install the "SMSPro\_Setup" software

Run SMSPro\_Setup, and follow the instructions

| 🗑 SMSProSetup version 1. | 1.4 Setup                                                                                                    |   |
|--------------------------|----------------------------------------------------------------------------------------------------|---|
|                          | Welcome to the SMSProSetup<br>version 1.1.4 Setup Wizard<br>This wizard will guide you through the installation of<br>SMSProSetup version 1.1.4.<br>It is recommended that you close all other applications<br>before starting Setup. This will make it possible to update<br>relevant system files without having to reboot your<br>computer.<br>Click Next to continue. |   |
| 1 A                      | 😽 SMSProSetup version 1.1.4 Setup                                                                                                    | × |
|                          | Choose Install Location<br>Choose the folder in which to install SMSProSetup version 1.1.4.                                                                                                    |   |
|                          | Setup will install SMSProSetup version 1.1.4 in the following folder. To install in a different folder, click Browse and select another folder. Click Install to start the installation.                                                                                                    |   |
|                          | Destination Folder         C:\Program Files\SMSPro\SMSPro Setup         Browse         Space required: 556.0KB         Space available: 10.9GB         Nullsoft Install System v2.29                                                                                                    | _ |
| 🗑 SMSProSetup version 1. | I.4 Setup Cancel                                                                                                    | J |
|                          | Completing the SMSProSetup<br>version 1.1.4 Setup Wizard<br>SMSProSetup version 1.1.4 has been installed on your<br>computer.<br>Click Finish to close this wizard.<br>VRun SMSProSetup version 1.1.4                                                                                                    |   |
|                          | < Back Einish Cancel                                                                                                    |   |

#### 3. Connection Type

#### Connection

- Select the Connection Type, COM Port, and Click [Connect] button
- Green LED indicates the successful connection

| 🖁 SMSPro Setup                            |                                                                                                    |                                                                                                    |                                                                                                    |                                                                                                    |                                                                                                    |                                                                                                    |                                                                                                    |                                                                                                    |
|-------------------------------------------|----------------------------------------------------------------------------------------------------|----------------------------------------------------------------------------------------------------|----------------------------------------------------------------------------------------------------|----------------------------------------------------------------------------------------------------|----------------------------------------------------------------------------------------------------|----------------------------------------------------------------------------------------------------|----------------------------------------------------------------------------------------------------|----------------------------------------------------------------------------------------------------|
| Connection Setu<br>© R5232<br>© GSM Moder | up:<br>Port: ▼<br>COM1<br>COM2                                                                                                    | 🔵 Connect                                                                                                    | Number ID:                                                                                                    | ~                                                                                                    | Parameters<br>#1 #3<br>#2 Ver                                                                                                    | 🧭 Init 👹<br>💭 Clear 💭                                                                                                    | Status 🖼 M ver<br>M Test                                                                                                    | SMSPro Setup<br>version 1.1.3                                                                                                    |
| Device Setup A                            | arm Set COM3<br>cOM4<br>ties COM4<br>COM5<br>COM6<br>COM7<br>COM8<br>SMSP COM9<br>COM10<br>COM11<br>Passy COM12<br>COM13<br>COM14<br>Date/ COM15<br>COM16 | t Phone Book                                                                                                    | Live Data                                                                                                    | Alarm Ph                                                                                                    | one Number<br>Phon<br>Phon<br>Phon<br>Phon                                                                                                    | e Number 1:<br>e Number 2:<br>e Number 3:<br>e Number 4:                                                                                                    |                                                                                                    |                                                                                                    |
| Control Centre                            | 9                                                                                                    |                                                                                                    |                                                                                                    | Arm/Disa                                                                                                    | rm                                                                                                    |                                                                                                    |                                                                                                    |                                                                                                    |
| 9                                         | Control Centre Nur<br>SMS Upload Interv                                                                                                    | mber 1                                                                                                    | •                                                                                                    | ġ                                                                                                    | ⊖ Ar                                                                                                    | m                                                                                                    | O Disarm                                                                                                    |                                                                                                    |
| ġ                                         | Control Centre Nur<br>SMS Upload Interv                                                                                                    | mber 2                                                                                                    | <b>v</b>                                                                                                    | Network<br>Signal                                                                                                    | Strength: (                                                                                                    |                                                                                                    |                                                                                                    |                                                                                                    |
|                                           |                                                                                                    |                                                                                                    |                                                                                                    |                                                                                                    |                                                                                                    |                                                                                                    |                                                                                                    |                                                                                                    |
|                                           |                                                                                                    |                                                                                                    |                                                                                                    |                                                                                                    |                                                                                                    |                                                                                                    |                                                                                                    |                                                                                                    |
|                                           |                                                                                                    |                                                                                                    |                                                                                                    |                                                                                                    |                                                                                                    |                                                                                                    |                                                                                                    |                                                                                                    |
|                                           | SMSPro Setup                                                                                                    | SMSPro Setup  Connection Setup:  RS232 O GSM Modem COM2 COM3 COM4 COM4 COM4 COM4 COM4 COM4 COM4 COM5 COM6 COM7 COM6 COM10 COM10 COM | Connection Setup: Connection Setup: Consection Setup: Consection | SMSPro Setup Connection Setup: O R5232 O GSM Modem COM1 COM2 COM4 COM5 COM4 COM5 COM6 COM7 COM1 PassvCOM12 COM14 Date/COM15 COM15 COM14 COM15 COM16 COM1 COM14 COM14 COM15 COM14 COM14 COM15 COM15 COM16 COM1 COM14 COM15 COM16 COM1 COM14 COM14 COM15 COM14 COM15 COM15 COM1 | SMSPro Setup Connection Setup: O R5232 O GSM Modem COM1 COM1 COM1 COM4 COM5 COM6 COM7 COM1 COM10 COM11 Passv COM12 COM14 Date/COM15 COM16 COM15 COM16 COm10 COM14 COM14 COM14 COM15 COM16 COM16 | SMSPro Setup  Connection Setup:  RS232 OGSM Modem  COM1 COM2 COM3 E Phone Book Live Data  Device Properties COM5 COM4 E Phone Book Live Data  Device Properties COM5 COM7 COM9 COM10 COM1 Phor COM11 Passv COM12 COM14 COM15 COM15 COM15 COM15 COM15 COM15 COM15 COM16 COM16 COM16 COM16 COM16 COM17 COM16 COM17 COM16 COM17 COM16 COM17 COM16 COM17 COM16 COM17 COM16 COM17 COM16 COM17 COM16 COM17 COM16 COM17 COM16 COM17 COM16 COM17 COM16 COM17 COM16 COM17 COM16 COM17 COM16 COM17 COM17 COM17 | SMSPro Setup  Connection Setup:  Parameters  # 1 # 3 Init # 2 Ver Clear  # 2 Ver Clear # 2 Ver Clear # 2 Ver Clear # 2 Ver | SMSPro Setup Connection Setup: Connect O R5232 O GSM Modem COM COM Device Setup Alam Set COM Setup Alam Set COM Setup Alam Set Setup Alam Set COM Setup Alam Set Setup Alam Set COM Setup Alam Set Setup Alam Set COM Setup Alam Set Setup Alam Set COM Setup Alam Set Setup Alam Setup Alam Setup Alam Setup A |

• For GSM Modem, please check which COM port is connected to the modem physically.

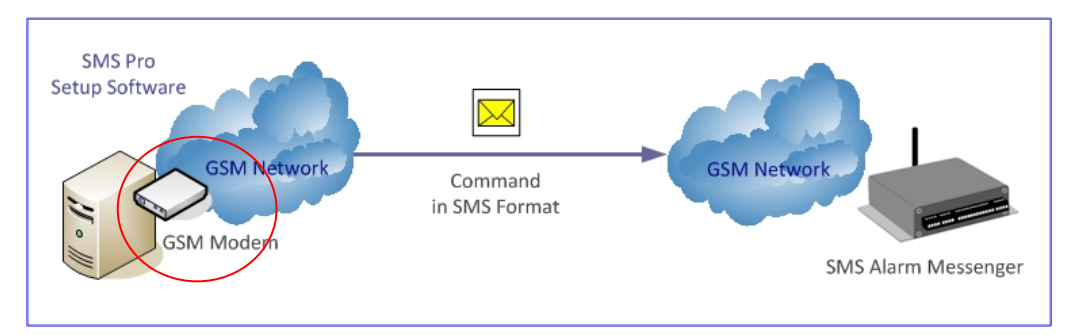

• For RS232, please check which COM port is connected to the SMS Alarm Messenger physically.

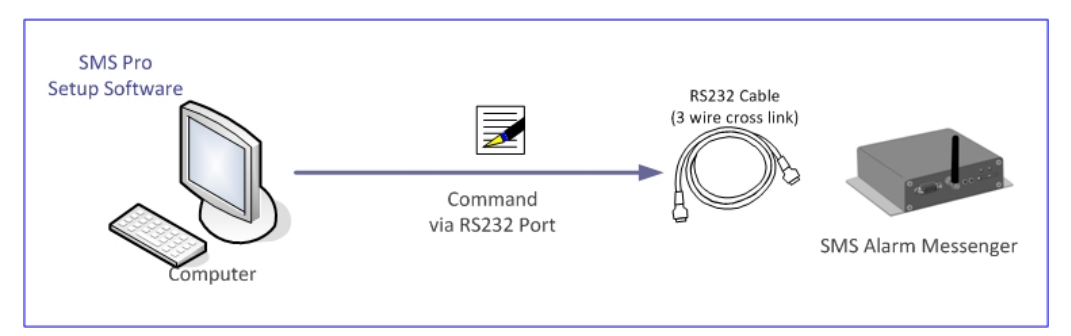

#### 4. Connection Port & Cable

#### **Connection Port**

• please check which COM port is connected to the GSM Modem or SMS Alarm Messenger physically

| 📙 Computer Management                                                                                                    |                                                                                                    |
|----------------------------------------------------------------------------------------------------|----------------------------------------------------------------------------------------------------|
| 📃 File Action View Window H                                                                                                    | elp                                                                                                    |
|                                                                                                    | 3                                                                                                    |
| Computer Management (Local) Computer Management (Local) Computer Tools Computer Shared Folders Computer Shared Folders Computer Viewer Computer Storage Computer Management Computer Storage Computer Storage Comp | EASEMIND-3CD75D   Image: Second stress   Image: Second stress |

#### **Connection Cable**

• GSM Modem Connection: "direct link RS232 cable" should be used

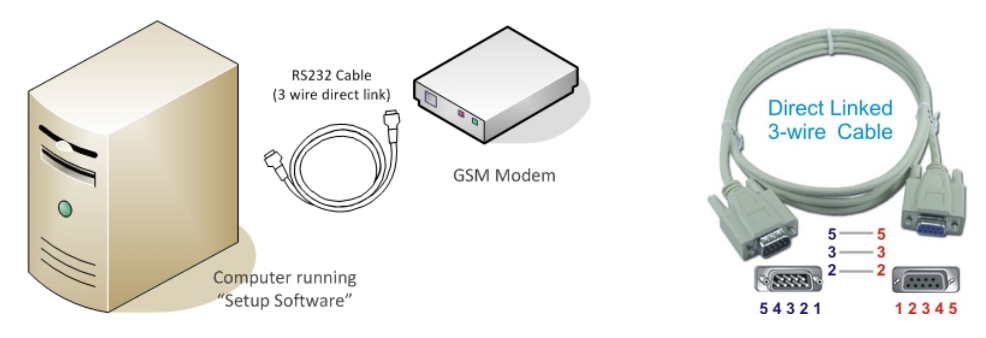

• Direct RS232 Connection: "cross link RS232 cable" should be used

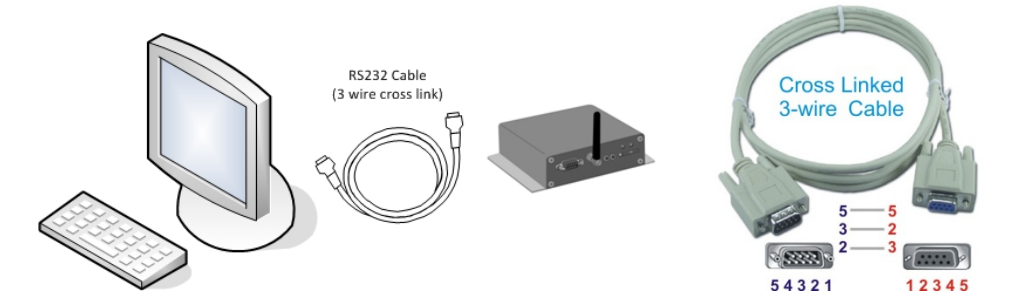

#### 5. Quick Start Up

- Connect the RS232 Cable or GSM Modem, select [Connection Type] and [COM Port]
- Click [Connect] button, green LED indicates the successful connection
- Add a new device in [Phone Book] tab

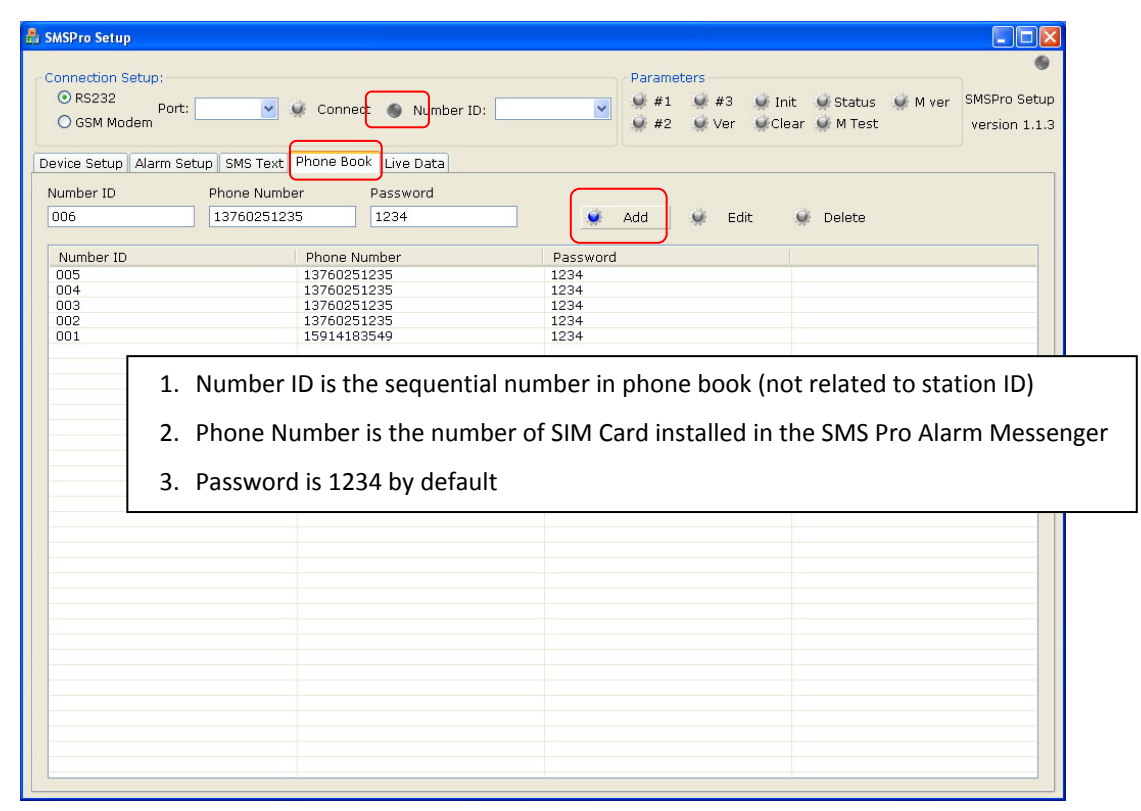

- In [Device Setup] tab, select the [Number ID], and Click [Ver] button.
- If its version is shown on the bottom, the device works properly

| 🔒 SMSPro Setup                                                        |                                                                                                    |
|-----------------------------------------------------------------------|----------------------------------------------------------------------------------------------------|
| Connection Setup:<br>O RS232 Port: COM1 V Disconnect O Number ID: 001 | Command Status: Command Success  Parameters  #1 #1 #2 Init Status M ver SMSPro Setup version 1.1.3 |
| Device Setup Alarm Setup SMS Text Phone Book Live Data                |                                                                                                    |
| SMSPro ID:     Password:                                              | Phone Number 1:                                                                                    |
| Date/Time:                                                            | Phone Number 4:                                                                                    |
| Control Centre                                                        | Arm/Disarm                                                                                         |
| Control Centre Number 1                                               | Arm O Disarm                                                                                       |
| Control Centre Number 2<br>SMS Upload Interval                        | Network Signal Strength:                                                                           |
| SD41 V5.1_3_B 2008/01/28                                              |                                                                                                    |
|                                                                       |                                                                                                    |
|                                                                       | X                                                                                                  |

#### 6. GSM Modem Check

- Connect the GSM Modem with "Direct Link Serial Cable", select [GSM Modem] and COM port
- Click [Connect] button, green LED indicates the successful connection
- Click [M ver] button to check the version of GSM Modem

| 🏭 SMSPro Setup                         |                                                                                  |                                                                                    |
|----------------------------------------|----------------------------------------------------------------------------------|------------------------------------------------------------------------------------|
| Connection Se<br>O RS232<br>O GSM Mode | tup:<br>port: COM1 🕑 👾 Disconnect 🌒 Number ID: 005                               | Command Status: Command Success<br>Parameters<br># #1                              |
| Device Setup                           | Alarm Setup SMS Text Phone Book Live Data  rties SMSPro ID: Password: Date/Time: | Alarm Phone Number Phone Number 1: Phone Number 2: Phone Number 3: Phone Number 4: |
| Control Cent                           | re<br>Control Centre Number 1                                                    | Arm/Disarm                                                                         |
| Ŷ                                      | Control Centre Number 2<br>SMS Upload Interval                                   | Network           Signal Strength:                                                 |
| SM300_B V5.                            | 1 2008/06/15                                                                     |                                                                                    |

• Click [M Test] button to test the GSM Modem

| 🏭 SMSPro Setup                                                |                                                                            |
|---------------------------------------------------------------|----------------------------------------------------------------------------|
| <                                                             | Command Status: Command Success 6                                          |
| O R5232<br>O GSM Modem Port: COM1 V Disconnect Number ID: 005 | V #1 #3 Init Status Myer SMSPro Setup<br>#2 Ver Clear M Test version 1.1.3 |
| Device Setup Alarm Setup SMS Text Phone Book Live Data        |                                                                            |
| Device Properties                                             | Alarm Phone Number                                                         |
| SMSPro ID:                                                    | Phone Number 1:                                                            |
| Password:                                                     | Phone Number 3:                                                            |
| Date/Time:                                                    | Phone Number 4:                                                            |
| Control Centre                                                | Arm/Disarm                                                                 |
| Control Centre Number 1<br>SMS Upload Interval                | 🖉 🔿 Arm 🔿 Disarm                                                           |
| Control Centre Number 2                                       | Network                                                                    |
| SMS Upload Interval                                           | Jigna Strength.                                                            |
| SM300_B V5.1 2008/06/15<br>AT+BJTE Test success!              |                                                                            |
|                                                               |                                                                            |
|                                                               |                                                                            |
|                                                               |                                                                            |

#### 7. Phone Book

- Go to the [Phone Book] tab, a new SMS Alarm Messenger must be added in phone book before setup
- Add the properties of a new SMS Alarm Messenger to the phone book in Setup Mode
- Factory Default of SMS Alarm Messenger properties

Number ID: 0001

(Sequential number in phone book, but not related to SMS Pro ID number)

Phone Number: phone number of SIM Card installed in the SMS Pro

Password: 1234 (by default)

| o contribuoni            | Y 👾 Coni     | nect 🌒 Number ID | #1 #3 Init Status M ver | SMSPro Set |  |  |
|--------------------------|--------------|------------------|-------------------------|------------|--|--|
| ico Sotup Alarm Sotup SM | Tout Phone F | JOOK Live Data   |                         | VEISION    |  |  |
| Imber ID Phone           | Number       | Password         |                         |            |  |  |
| 06 1376                  | 0251235      | 1234             | 🏈 Add 🜻 Edit 🔮 Delete   |            |  |  |
| Number ID                | Phone        | Number           | Password                |            |  |  |
| 06                       | 13760        | 251235           | 1234                    |            |  |  |
| 105                      | 13760        | 251235           | 1234                    |            |  |  |
| 104                      | 13760        | 251235           | 1234                    |            |  |  |
| 103                      | 13760        | 251235           | 1234                    |            |  |  |
| 102                      | 13760        | 251235           | 1234                    |            |  |  |
| 101                      | 15914        | 183549           | 1234                    |            |  |  |
|                          |              |                  |                         |            |  |  |
|                          |              |                  |                         |            |  |  |
|                          |              |                  |                         |            |  |  |
|                          |              |                  |                         |            |  |  |
|                          |              |                  |                         |            |  |  |
|                          |              |                  |                         |            |  |  |
|                          |              |                  |                         |            |  |  |
|                          |              |                  |                         |            |  |  |
|                          |              |                  |                         |            |  |  |
|                          |              |                  |                         |            |  |  |
|                          |              |                  |                         |            |  |  |
|                          |              |                  |                         |            |  |  |
|                          |              |                  |                         |            |  |  |
|                          |              |                  |                         |            |  |  |
|                          |              |                  |                         |            |  |  |
|                          |              |                  |                         |            |  |  |
|                          |              |                  |                         |            |  |  |
|                          |              |                  |                         |            |  |  |
|                          |              |                  |                         |            |  |  |
|                          |              |                  |                         |            |  |  |
|                          |              |                  |                         |            |  |  |
|                          |              |                  |                         |            |  |  |
|                          |              |                  |                         |            |  |  |
|                          |              |                  |                         |            |  |  |
|                          |              |                  |                         |            |  |  |
|                          |              |                  |                         |            |  |  |
|                          |              |                  |                         |            |  |  |

- "Password" of SMS Alarm Messenger in phonebook must match its internal passwords.
- Once the properties are modified in [Device Setup] page, the database of Phone Book should be updated manually.
- Whenever SMS Alarm Messenger internal password is modified, the corresponding password in the phonebook must be updated manually at the same time.
- Number ID is for database reference only, and not related to the SMS Pro ID (Station ID) internally stored in SMS Alarm Messenger.

#### 8. Reading Internal Parameters

It is useful to read the current information stored in the SMS Alarm Messenger. Following information will be displayed on its corresponding fields.

- Current configuration
- Current health status
- SMS text message associated with each alarm

Detail of each parameter# check can be found on operation manual SMS Alarm Messenger Manual.

Click the buttons for corresponding parameters:

| <u>Button</u> | <u>Command</u>                  |
|---------------|---------------------------------|
| #1            | Parameter#1 Check               |
| #2            | Parameter#1 Check               |
| #3            | Parameter#3 Check               |
|               |                                 |
| Status        | SMS Pro Live Status             |
| Ver           | Version Check                   |
|               |                                 |
| #Init         | Device Reset                    |
| Clear         | Clear the information displayed |
|               |                                 |

a) Click "#1" button, the Device Properties Setting will be displayed as below.

| SMSPro Setup          |                             |                             |                         |                                  |                            |                               |
|-----------------------|-----------------------------|-----------------------------|-------------------------|----------------------------------|----------------------------|-------------------------------|
| - Connection Se       | tun:                        |                             | Com                     | mand Status: Comma<br>'s         | nd Success                 |                               |
| ⊙ RS232<br>○ GSM Mode | Port: COM1 💌 🐓 Di<br>em     | sconnect 🌖 Number ID: 001   | ✓ #1                    | #3 🔮 Init 🔮 9<br>Ver 🔮 Clear 🔮 1 | Status 🛛 单 M ver<br>M Test | SMSPro Setup<br>version 1.1.3 |
| Device Setup          | Alarm Setup SMS Text Pho    | ne Book Live Data           |                         |                                  |                            |                               |
| Device Prope          | erties                      |                             | Alarm Phone Number      |                                  |                            |                               |
|                       | SMSPro ID:                  | 116                         |                         | Phone Number 1:                  | 13760251235                |                               |
| a                     | Deceword:                   |                             |                         | Phone Number 2:                  | 15914183549                |                               |
| *                     | Password.                   |                             |                         | Phone Number 3:                  |                            |                               |
|                       | Date/Time:                  | 0812290934                  |                         | Phone Number 4:                  |                            |                               |
| Control Cent          | re                          |                             | Arm/Disarm              |                                  |                            |                               |
| 4                     | Control Centre Number 1     | 13760251235                 |                         | <ul> <li>Arm</li> </ul>          | O Disarm                   |                               |
| -77                   | SMS Upload Interval         | 15 Minite 🖌                 |                         |                                  |                            |                               |
|                       | Control Centre Number 2     | 15914183549                 | Network                 |                                  |                            |                               |
|                       | SMS Unload Interval         | 15 Minite                   | Signal Strength:        | (                                |                            |                               |
|                       | SHO Opioad Interval         |                             |                         |                                  |                            |                               |
| ST:116;T:200          | )8/12/29/09/34;H:1;F1:1376( | )251235,02;F2:15914183549,0 | 2;C1:13760251235,1;C2:1 | 5914183549,1;C3:,0;(             | C4:,0;XH:29;#              |                               |
| 100 AV                |                             |                             |                         |                                  |                            |                               |
|                       |                             |                             |                         |                                  |                            |                               |
|                       |                             |                             |                         |                                  |                            |                               |
|                       |                             |                             |                         |                                  |                            |                               |
| <                     |                             |                             |                         |                                  |                            | >                             |
| 1                     |                             |                             |                         |                                  |                            |                               |

b) Click "#2" button, the Analog Alarm Setting will be displayed as below.

| onnection 9<br>• RS232 | Setup:          |           | d piece   |          |         |         | 004    |      | Par      | amet<br>#1 | ers          | i i | nit         | 🖉 Status   |           | ver     | SMSPro Set |
|------------------------|-----------------|-----------|-----------|----------|---------|---------|--------|------|----------|------------|--------------|-----|-------------|------------|-----------|---------|------------|
| 🔿 GSM Mo               | dem             | MI 💌      | UISCO     | nnect 🍯  | Numt    | ber ID: | 001    |      | × 🔅      | #2         | 🔍 Ver        | C   | lear        | 🌒 M Test   |           |         | version 1. |
| vice Setup             | Alarm Setup     | SMS Text  | Phone     | Book Liv | /e Data | ]       |        |      |          |            |              |     |             |            |           |         |            |
| Alarm Char             | nnel Configurat | ion       |           |          |         |         |        |      |          |            |              |     |             |            |           |         |            |
|                        |                 | Alarm Typ | e         |          | Cont    | rol CTR | Phone1 |      | Phone2   |            | Phone3       |     | hone        | 4          | -Relay1   | Relay   | 2 Relay3   |
| 9                      | Alarm 1:        | NO (Clos  | e Trigger | ed) 🔽    |         |         | SMS    | *    | Dial     | *          | Both         | *   | None        | ~          |           |         |            |
| <i>.</i>               | Alarm 2:        |           |           | *        |         |         |        | *    |          | ~          |              | *   |             | ~          |           |         |            |
| <u> </u>               | Alarm 3:        |           |           | *        |         |         |        | ~    |          | ~          |              | ~   |             | ~          |           |         |            |
|                        | Alarm 4:        |           |           | *        |         |         |        | *    |          | ~          |              | *   |             | ~          |           |         |            |
| <u> </u>               | Alarm 5:        |           |           | ~        |         |         |        | *    |          | *          |              | *   |             | ~          |           |         |            |
|                        | Alarm 6:        |           |           | ~        |         |         |        | ~    |          | ~          |              | ~   |             | ~          |           |         |            |
| 9                      | Alarm 7:        |           |           | ~        |         |         |        | ~    |          | ~          |              | *   |             | ~          |           |         |            |
| <u> </u>               | Alarm 8:        |           |           | ~        |         |         |        | *    |          | *          |              | *   |             | ~          |           |         |            |
|                        | A               |           |           |          |         |         |        |      | 0110     |            | <b>n</b> ' 1 |     | <b>n</b> 11 |            |           |         |            |
|                        | Analog I:       |           |           |          |         |         | None   | ×    | 51915    | ~          | Diai         | ×   | Both        |            |           |         |            |
|                        | Analog 2:       |           |           |          |         |         | SMS    | *    | Dial     | ~          | Both         | *   | None        | ×          |           |         |            |
| <u> </u>               | Voltage Ali     | ert:      |           |          |         |         | Dial   | *    | Both     | ~          | None         | *   | SMS         | ~          |           |         |            |
| Ahalog Cha             | annel           | Ope       | ration Mo | de       |         | Range   | Start  | Zero | Alert Hi | qh         | Alert Lov    | v   | Low \       | Voltage Al | ert Moni  | itor    |            |
| ۲                      | Analog 1:       | Disa      | able      |          | ~       | 00010   | 0001   | 0    | 00080    | _          | 00020        |     |             | Q.         | Alert Lin | nit: O( | 010 (V)    |
|                        | Analog 2:       | Ena       | ble       |          | ~       | 00010   | 0003   | 0    | 00090    |            | 00040        |     |             |            |           |         |            |
| Bolou Cont             | rol             |           |           |          |         |         |        |      |          |            |              | -11 |             |            |           |         |            |
| Relay Conc             | r or            |           |           |          |         |         |        |      | Time La  | ncol       | seconds)     |     |             |            |           |         |            |
|                        | Relay 1:        | Q.        | ON        | Q.       | OFF     |         |        |      |          | ,556(      | Seconds)     |     |             |            |           |         |            |
|                        | Relay 2:        | <u>e</u>  | ON        | <u>e</u> | OFF     |         |        |      |          |            |              |     |             |            |           |         |            |
|                        |                 |           |           |          |         |         |        |      |          |            |              |     |             |            |           |         |            |

c) Click "#3" button, the Digital Alarm Setting will be displayed as below.

| 🏭 SMSPro Setup           |                         |             |            |                      |                               |                       |
|--------------------------|-------------------------|-------------|------------|----------------------|-------------------------------|-----------------------|
| Connection Column        |                         |             |            | Command St           | tatus: Command S              | uccess 🍥              |
| RS232     O GSM Modem    | DM1 💌 🏈 Disconnect 🌗    | Number ID:  | 001        | ✓ #1                 | ) Init Gatu:<br>Clear G M Tes | s M ver SMSPro Setup  |
|                          |                         |             |            |                      | · ••                          |                       |
| Device Setup Alarm Setup | SMS Text Phone Book Li  | ve Data     |            |                      |                               |                       |
| Alarm Channel Configura  | ation                   |             |            |                      |                               |                       |
|                          | Alarm Type              | Control CTF | Phone1     | Phone2 Phone3        | Phone4                        | Relay1 Relay2 Relay3  |
| Alarm 1:                 | NO (Close Triggered) 🎽  |             | SMS 🚩      | Dial Y Both          | None Y                        |                       |
| Alarm 2:                 | NC (Open Triggered) 💌   |             | Dial 💌     | Both 💙 None          | SMS 🚩                         |                       |
| 💓 Alarm 3:               | CS (Change State)       |             | Both 💌     | None 💙 SMS           | 💙 Dial 💙                      |                       |
| 💓 Alarm 4:               | Disable 💌               |             | None 💌     | SMS 💌 SMS            | 💌 Both 💌                      |                       |
| 单 🛛 Alarm 5:             | NO (Close Triggered) 💌  |             | SMS 💌      | Dial 🛛 🖌 Both        | 💙 None 🕑                      |                       |
| 👾 Alarm 6:               | NC (Open Triggered) 🛛 👻 |             | Dial 💌     | Both 💌 None          | 🖌 SMS 🖌                       |                       |
| 👾 Alarm 7:               | CS (Change State) 🛛 👻   |             | Both 💌     | None 🖌 SMS           | 🖌 Dial 🖌                      |                       |
| 🌒 🕺 Alarm 8:             | NO (Close Triggered) 💌  |             | None 💌     | SMS 🖌 Dial           | 🖌 Both 🖌                      |                       |
| Analog 1                 | ,                       |             | None       | SMS V Dial           | V Both V                      |                       |
| Analog 2                 |                         |             | SMS V      | Dial V Both          | V None                        |                       |
| Voltage /                | Nert:                   |             |            | Both V None          |                               |                       |
| , iolago,                |                         |             | Diai       |                      |                               |                       |
| Analog Channel           | Operation Mode          | Range       | Start Zero | Alert High Alert Low | Low Voltage /                 | Alert Monitor         |
| 👾 Analog 1               | Disable                 | 00010       | 00010      | 00080 00020          | <u>.</u>                      | Alert Limit: 0010 (V) |
| 👾 Analog 2               | Enable                  | 00010       | 00030      | 00090 00040          |                               |                       |
| Relay Control            |                         |             |            |                      |                               |                       |
|                          |                         |             |            | Time Lapse(seconds)  |                               |                       |
| Relay 1:                 | 🗭 ON 📿                  | OFF         | <u>.</u>   | 0010                 |                               |                       |
| Relay 2:                 | 🛒 ON 🖉                  | OFF         |            | 0020                 |                               |                       |
| Relay 3:                 | 🗭 ON 🆼                  | OFF         |            | 0030                 |                               |                       |
|                          |                         |             |            |                      |                               |                       |

#### 9. Checking Live Data

Click "Status" button, the current status of alarm input and analog input channels will be displayed as below on [Live Data] tab.

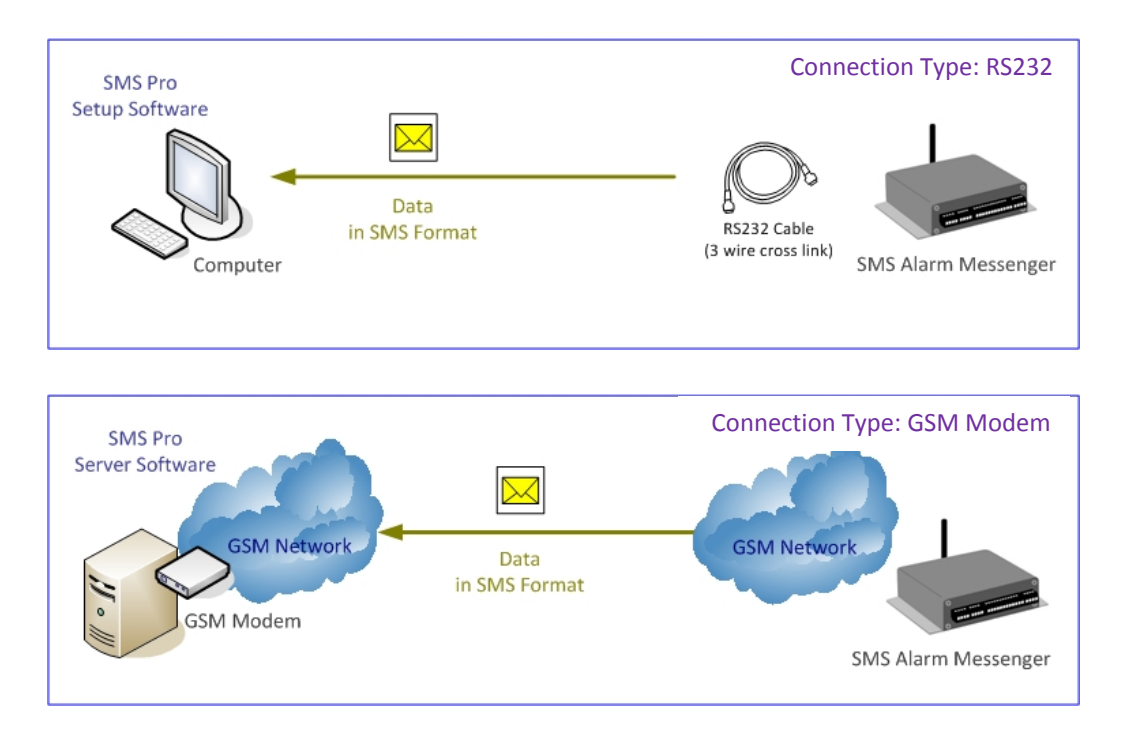

This is the same command as "PWD:1234,STATUS%" sent by mobile phone.

|            | цр          |        |                                |                           |                                |                          |                           |                             |                           |                            |                             |                             |                              |                             |                        |                          |
|------------|-------------|--------|--------------------------------|---------------------------|--------------------------------|--------------------------|---------------------------|-----------------------------|---------------------------|----------------------------|-----------------------------|-----------------------------|------------------------------|-----------------------------|------------------------|--------------------------|
|            |             |        |                                |                           |                                |                          |                           |                             |                           | Comm                       | and Sta                     | tus: Co                     | mmand S                      | ouccess.                    | u.                     |                          |
| nnection S | etup:       |        |                                |                           |                                |                          |                           |                             | Par                       | ameters                    |                             | <i>с</i>                    |                              | _                           |                        |                          |
| 횐 RS232    | Daute Coo   |        | di Di un                       |                           |                                |                          | 100                       |                             | i Qe                      | #1 🥥                       | #3                          | 🕴 Init                      | 🔘 Statu                      | is 🔍 I                      | vl ver                 | SMSPro Setup             |
| GSM Mor    | fem         | INT D  |                                | onnect (                  | Numi                           | per ID:                  | 123                       |                             |                           | #9 🍟                       | Vor                         | Clear                       | M too                        | =                           |                        | Version 1.1.4            |
| 0.00141400 | aeini       |        |                                |                           |                                |                          |                           |                             |                           | #2 🦃                       | ver                         | Clear                       | Mine:                        | 50                          |                        | version 1.1.4            |
| )          |             |        |                                |                           | ius Data                       |                          |                           |                             |                           |                            |                             |                             |                              |                             |                        |                          |
| /ice Setup | Alarm Setup | SMS TE | ext Phone                      | BOOK                      | ive Data                       |                          |                           |                             |                           |                            |                             |                             |                              |                             |                        |                          |
| Station ID | Date        | Time   | Voltage                        | AD1                       | AD2                            | PO1                      | PO2                       | PO3                         | PO4                       | PO5                        | PO6                         | PO7                         | PO8                          | R01                         | R02                    | R03                      |
| 156        | 2009-02-06  | 10:32  | 11.9                           | 57.73                     | 24.62                          | 1                        | 1                         | 1                           | 1                         | 1                          | 0                           | 1                           | 1                            | 1                           | 1                      | 1                        |
| 156        | 2009-02-06  | 10:33  | 11.9                           | 60.02                     | 24.75                          | 1                        | 1                         | 1                           | 1                         | 1                          | 0                           | 1                           | 1                            | 1                           | 1                      | 1                        |
| 156        | 2009-02-06  | 10:33  | 11.9                           | 61.30                     | 24.93                          | 1                        | 1                         | 1                           | 1                         | 1                          | 0                           | 1                           | 1                            | 1                           | 1                      | 1                        |
| 156        | 2009-02-06  | 10:34  | 11.9                           | 65.01                     | 25.25                          | 1                        | 1                         | 1                           | 1                         | 1                          | 0                           | 1                           | 1                            | 1                           | 1                      | 1                        |
| 156        | 2009-02-06  | 10:36  | 11.9                           | 73.06                     | 26.81                          | 1                        | 1                         | 1                           | 1                         | 1                          | 0                           | 1                           | 1                            | 1                           | 1                      | 1                        |
| 56         | 2009-02-06  | 10:36  | 11.9                           | 72.43                     | 27.18                          | 1                        | 1                         | 1                           | 1                         | 1                          | 0                           | 1                           | 1                            | 1                           | 1                      | 1                        |
| 56         | 2009-02-06  | 10:37  | 11.9                           | 71.57                     | 27.43                          | 1                        | 1                         | 1                           | 1                         | 1                          | 0                           | 1                           | 1                            | 1                           | 1                      | 1                        |
| 456        | 2009-02-06  | 10:37  | 11.9                           | 62.16                     | 27.62                          | 1                        | 1                         | 1                           | 1                         | 1                          | 0                           | 1                           | 1                            | 1                           | 1                      | 1                        |
| 156        | 2009-02-06  | 10:38  | 11.9                           | 58.70                     | 27.62                          | 1                        | 1                         | 1                           | 1                         | 1                          | 0                           | 1                           | 1                            | 1                           | 1                      | 1                        |
| 156        | 2009-02-06  | 10:38  | 11.9                           | 56.73                     | 27.56                          | 1                        | 1                         | 1                           | 1                         | 1                          | 0                           | 1                           | 1                            | 1                           | 1                      | 1                        |
|            |             | •<br>• | The sof<br>will ret<br>Live Da | ftware<br>rieve<br>ta wil | e will n<br>the liv<br>l not b | ot au<br>e data<br>e sav | tomat<br>a only<br>ed but | ically o<br>when<br>conly o | lownl<br>the [S<br>displa | oad th<br>tatus]<br>yed. O | ne data<br>butto<br>Ince [( | a from<br>n is cl<br>Clear] | n the S<br>icked r<br>buttor | MS Al<br>manua<br>n is clia | arm l<br>ally.<br>cked | Vlessengei<br>or prograr |
|            |             | •      | "SMSP<br>Messei                | ro_Sei<br>nger, a         | rver" s                        | oftwa<br>aintai          | are wil                   | l auto<br>data re           | matica<br>cords           | ally do<br>s in sei        | wnloa<br>rver da            | id the<br>atabas            | data f<br>se.                | rom S                       | MS A                   | larm                     |

#### **10. Device Setup**

It is used to modify the properties of each SMS Alarm Messenger, and the routine operation parameters.

- a) Selecting the option or modifying the parameters
- b) Click or Set button to activate the command.

| Device Prop | erties                                         |                          | Alarm Phone Nu | mber                    |             |  |
|-------------|------------------------------------------------|--------------------------|----------------|-------------------------|-------------|--|
|             | SMSPro ID                                      | 116                      |                | Phone Number 1:         | 13760251235 |  |
|             |                                                |                          | 4              | Phone Number 2:         | 15914183549 |  |
| <u>Q</u>    | Password:                                      | 1234                     | ·#·            | Phone Number 3:         | NUL         |  |
|             | Date/Time:                                     | 0812290915               |                | Phone Number 4:         | NUL         |  |
| Control Cen | tre                                            |                          | Arm/Disarm     |                         |             |  |
| 9           | Control Centre Number 1<br>SMS Upload Interval | 13760251235<br>15 Minite |                | <ul> <li>Arm</li> </ul> | O Disarm    |  |
| ġ.          | Control Centre Number 2                        | 15914183549              | Network        |                         |             |  |
|             | SMS Upload Interval                            | 15 Minite 💌              | signal strengt | n: (                    |             |  |
|             |                                                |                          |                |                         |             |  |

Note:

- Command Status will display the progress of each command.
- Select the next parameter setup only when the current command is completed.
- Please refer the information and description of each command to the Operation Manual of SMS Alarm Messenger.

#### 11. Alarm Setup

It is used to setup the alarm properties associated with alarm inputs and relay outputs.

- 8 x alarm inputs
- 2 x analog inputs
- 3 x relay Outputs
- Low Voltage Alert
- a) Selecting the option or modifying the parameters
- b) Click or set button to activate the command.

| SMSPro Setup          |               |           |             |        |         |          |    |         |      |                                                                   |            |                  |       |                     |                 |               |         |            |
|-----------------------|---------------|-----------|-------------|--------|---------|----------|----|---------|------|-------------------------------------------------------------------|------------|------------------|-------|---------------------|-----------------|---------------|---------|------------|
| Connection Se         | tup:          |           |             |        |         |          |    |         |      | Para                                                              | Cc<br>amet | ommand S<br>ters | tatus | s: Comma            | and Si          | uccess        |         | 6          |
| ⊙ RS232<br>○ GSM Mode | Port: COI     | M1 💌      | 🚅 Discon    | nect 🍯 | Num     | iber ID: | 00 | 1       | 1    | <ul> <li>♥</li> <li>♥</li> <li>♥</li> <li>♥</li> <li>♥</li> </ul> | ¥1<br>¥2   | 🥩 #3<br>🔍 Ver    |       | Init 👾 9<br>Clear 单 | Statu:<br>M Tes | s 虆 M v<br>st | ver S   | MSPro Setu |
| )evice Setup 🗸        | Narm Setup    | SMS Text  | Phone B     | ook Li | ve Data | 3        |    |         |      |                                                                   |            |                  |       |                     |                 |               |         |            |
| Alarm Chann           | el Configurat | ion       |             |        |         |          |    |         |      |                                                                   |            |                  |       |                     |                 |               |         |            |
|                       |               | Alarm Typ | e           |        | Con     | trol CTR | P  | hone1   |      | Phone2                                                            |            | Phone3           |       | Phone4              |                 | Relay1        | Relay   | 2 Relay3   |
| <i>.</i>              | Alarm 1:      | NO (Close | e Triggere  | d) 🔽   |         |          | 2  | SMS     | ~    | Dial                                                              | ~          | Both             | ~     | None                | ~               |               |         |            |
| <i>.</i>              | Alarm 2:      | NC (Oper  | n Triggere  | d) 🔽   |         |          |    | Dial    | ~    | Both                                                              | ~          | None             | ~     | SMS                 | ~               |               |         |            |
| <u>s</u>              | Alarm 3:      | CS (Chan  | ge State)   | ~      |         |          |    | Both    | ~    | None                                                              | ~          | SMS              | ~     | Dial                | ~               |               | <b></b> |            |
| <u>s</u>              | Alarm 4:      | Disable   |             | ~      |         |          |    | None    | ~    | SMS                                                               | ~          | SMS              | ~     | Both                | ~               |               |         |            |
| <i>Q</i>              | Alarm 5:      | NO (Close | e Triggere  | d) 🔽   |         |          |    | SMS     | ~    | Dial                                                              | ~          | Both             | ~     | None                | ~               |               |         |            |
| <u> </u>              | Alarm 6:      | NC (Oper  | n Triggerei | d) 🔽   |         |          |    | Dial    | *    | Both                                                              | ~          | None             | *     | SMS                 | ~               |               |         |            |
| ġ.                    | Alarm 7:      | CS (Chan  | ge State)   | ~      |         |          | Ī  | Both    | *    | None                                                              | *          | SMS              | *     | Dial                | *               |               |         |            |
|                       | Alarm 8:      | NO (Close | e Triggere  | d) 🔽   |         |          |    | None    | ~    | SMS                                                               | ~          | Dial             | ~     | Both                | ~               |               |         |            |
| 9                     | Analog 1:     |           |             |        |         |          | [  | None    | ~    | SMS                                                               | ~          | Dial             | ~     | Both                | ~               |               |         |            |
| <u> </u>              | Analog 2:     |           |             |        |         |          |    | SMS     | ~    | Dial                                                              | ~          | Both             | ~     | None                | ~               |               |         |            |
|                       | Voltage Al    | ert:      |             |        |         |          | [  | Dial    | ~    | Both                                                              | ~          | None             | ~     | SMS                 | ~               |               |         |            |
| Analog Chan           | nel           | Oper      | ation Mod   | e      |         | Range    |    | Start Z | 2ero | Alert Hid                                                         | h          | Alert Lov        | , 1   | Low Volt            | age /           | Alert Monit   | or      |            |
| <u>s</u>              | Analog 1:     | Disa      | ble         | -      | ~       | 00010    |    | 00010   | )    | 00080                                                             |            | 00020            |       | 0                   |                 | Alert Lim     | it: loc | 10 (V)     |
| ġ.                    | Analog 2:     | Enal      | ble         |        | ~       | 00010    |    | 00030   | )    | 00090                                                             |            | 00040            |       | -14-                |                 |               |         |            |
| Relay Contro          | K             | A.        |             |        |         |          |    |         |      |                                                                   |            | 0                |       |                     |                 |               |         |            |
|                       |               |           |             |        |         |          |    |         |      | Time La                                                           | pse(       | (seconds)        |       |                     |                 |               |         |            |
|                       | Relay 1:      | ġ.        | ON          | ų.     | OFF     |          |    | ų.      |      | 0010                                                              |            |                  |       |                     |                 |               |         |            |
|                       | Relay 2:      | ġ:        | ON          | ų:     | OFF     |          |    |         |      | 0020                                                              |            |                  |       |                     |                 |               |         |            |
|                       | Relay 3:      |           | ON          | Q.     | OFF     |          |    | Q.      |      | 0030                                                              |            |                  |       |                     |                 |               |         |            |

Note:

- Command Status will display the progress of each command.
- Select the next parameter setup only when the current command is completed.
- Please refer the information and description of each command to the Operation Manual of SMS Alarm Messenger.

#### To verify the setting:

First, clear the displayed settings by click [Clear] button.

| MSPro Setup                          |                    |            |                |             |            |               |                                     |             |                   |        |          |
|--------------------------------------|--------------------|------------|----------------|-------------|------------|---------------|-------------------------------------|-------------|-------------------|--------|----------|
| onnection Se<br>© RS232<br>○ GSM Mod | tup:<br>Port: COM1 | <b>•</b>   | )isconnect 🍯   | Number ID:  | 001        | Co<br>Paramet | ommand Statu<br>ters<br># #3<br>Wer | Init Statu  | uccess<br>s 💓 M V | /er St | MSPro Si |
| uias Catura [                        | Alarm Satura Co.   | C Taut Dh  | ana Baak Li    | Data        |            |               | ·*···                               | 0.000.      |                   |        | 015101.5 |
| Vice Setup                           | Alanni Secupi 15M  | S Text Phi | )ne Book   Liv | 'e Data     |            |               |                                     |             |                   | _      |          |
| Alarm Chann                          | el Contiguration   | orm Type   |                | Control CTP | Bhone 1    | Phone2        | Bhone3                              | Phone4      | Polav1            | PolavS | Polava   |
| Q.                                   | Alarm 1:           | min type   | ~              |             | Phonei     | V V           | Phones V                            | Phones      |                   | Relayz |          |
| Q.                                   | Alarm 2:           |            | ~              |             | ~          | ~             | ~                                   | ~           |                   |        |          |
|                                      | Alarm 3:           |            | ~              |             | ×          | ~             | · ·                                 | ×           |                   |        |          |
|                                      | Alarm 4:           |            | ~              |             | ~          | ~             | ~                                   | ~           |                   |        |          |
| Q.                                   | Alarm 5:           |            | ~              |             | ~          | ~             | ~                                   | ~           |                   |        |          |
|                                      | Alarm 6:           |            | ~              |             | ~          | ~             | ~                                   | ~           |                   |        |          |
| ġ.                                   | Alarm 7:           |            | ~              |             | ~          | ~             | ~                                   | *           |                   |        |          |
| 9                                    | Alarm 8:           |            | ~              |             | *          | ~             | ~                                   | ×           |                   |        |          |
|                                      | Analog 1:          |            |                |             | ~          | ~             | ~                                   | ~           |                   |        |          |
| 0                                    | Analog 2:          |            |                |             | ~          | ~             | ~                                   | ~           |                   |        |          |
|                                      | Voltage Alert:     |            |                |             | ~          | ~             | ~                                   | ~           |                   |        |          |
| Analog Char                          | inel               | Operatio   | n Mode         | Range       | Start Zero | Alert High    | Alart Low                           | Low Voltage | Alert Moni        | tor    |          |
|                                      | Analog 1:          | Operado    | TMODE          | V Nange     | Start Zero | Alerchigh     | Alert Low                           | ġ.          | Alert Lim         | uit:   | 0        |
|                                      | Analog 2:          |            |                |             |            |               |                                     | -77-        |                   |        |          |
| Relay Contro                         | 2                  | -          |                |             |            |               |                                     |             |                   |        |          |
|                                      |                    | 14         | 1.44           |             |            | Time Lapse    | (seconds)                           |             |                   |        |          |
|                                      | Relay 1:           | io 👷       | 4 👾            | OFF         | <i></i>    |               |                                     |             |                   |        |          |
|                                      | Relay 2:           | io 🖗       | 4 🕷            | OFF         |            |               |                                     |             |                   |        |          |
|                                      | Relay 3:           | io 👰       | N 🎯            | OFF         | <u>s</u>   |               |                                     |             |                   |        |          |

Then, click [#1], [#2] or [#3] button to read the parameter setting from the device.

| 🏭 SMSPro Setup  |               |           |             |        |          |         |        |      |          |            |                |          |          |         |            |                     |               |
|-----------------|---------------|-----------|-------------|--------|----------|---------|--------|------|----------|------------|----------------|----------|----------|---------|------------|---------------------|---------------|
| - Connection Se | tup:          |           |             |        |          |         |        |      | Para     | Cc<br>amet | mmand S<br>ers | tatu     | s: Comm  | and Si  | uccess     |                     | 6             |
| RS232           | Port: COI     | VIII 🔽    | 🚔 Disconr   | ort 🥌  | Murok    | or ID:  | 001    |      |          | #1         | 💓 #3           |          | Init 单   | Statu:  | 5 🔍 M V    | /er S               | MSPro Setup   |
| O GSM Mod       | em            | 11 0      | Ser Discon  | 1000   | , isaini | JEI 10. | 001    |      |          | #2         | 🖉 Ver          | <b>Q</b> | Clear 单  | M Tes   | t          |                     | version 1.1.3 |
| Device Setup    | Alarm Setup   | SMS Text  | Phone Bo    | ok Liv | /e Data  |         |        |      |          |            |                |          |          |         |            |                     |               |
| Alarm Chanr     | el Configurat | ion       |             |        |          |         |        |      |          |            |                |          |          |         |            |                     |               |
|                 | -             | Alarm Typ | e           |        | Cont     | rol CTR | Phone1 |      | Phone2   |            | Phone3         |          | Phone4   |         | Relay1     | Relay               | 2 Relay3      |
| <u>e</u>        | Alarm 1:      | NO (Clos  | e Triggered | l) 🔽   |          |         | SMS    | *    | Dial     | ~          | Both           | ~        | None     | ~       |            |                     |               |
| <u>e</u>        | Alarm 2:      | NC (Oper  | n Triggered | ) 🔽    |          |         | Dial   | *    | Both     | ~          | None           | *        | SMS      | ~       |            |                     |               |
| Q.              | Alarm 3:      | CS (Char  | nge State)  | *      |          |         | Both   | *    | None     | ~          | SMS            | *        | Dial     | ~       |            |                     |               |
| 9               | Alarm 4:      | Disable   |             | *      |          |         | None   | *    | SMS      | ~          | SMS            | *        | Both     | ~       |            |                     |               |
| <u>e</u>        | Alarm 5:      | NO (Clos  | e Triggered | I) 🔽   |          |         | SMS    | *    | Dial     | ~          | Both           | *        | None     | ~       |            |                     |               |
| <u>è</u>        | Alarm 6:      | NC (Oper  | n Triggered | ) 🔽    |          |         | Dial   | ~    | Both     | ~          | None           | ~        | SMS      | ~       |            |                     |               |
| 9               | Alarm 7:      | CS (Char  | nge State)  | *      |          |         | Both   | ~    | None     | ~          | SMS            | ~        | Dial     | ~       |            |                     |               |
| <u>Q</u>        | Alarm 8:      | NO (Clos  | e Triggered | l) 🔽   |          |         | None   | ~    | SMS      | ~          | Dial           | *        | Both     | ~       |            | <ul><li>✓</li></ul> |               |
| <u>e</u>        | Analog 1:     |           |             |        |          |         | None   | ~    | SMS      | ~          | Dial           | ~        | Both     | ~       |            |                     |               |
|                 | Analog 2:     |           |             |        |          |         | SMS    | ~    | Dial     | ~          | Both           | ~        | None     | ~       |            |                     |               |
| Q.              | Voltage Al    | ert:      |             |        |          |         | Dial   | ~    | Both     | ~          | None           | ~        | SMS      | ~       |            |                     |               |
| Analog Char     | inel          |           |             |        |          |         |        |      |          |            |                |          | -Low Vol | ltage / | Alert Moni | tor                 |               |
| à               | Appleg 1:     | Ope       | ration Mode | 9      |          | Range   | Start  | Zero | Alert Hi | gh         | Alert Lov      | ×        | -        |         |            |                     |               |
|                 | Analog I.     | Disa      | able        |        |          | 00010   | 0001   | .0   | 00080    |            | 00020          |          |          | 2       | Alert Lim  | iit: 00             | 10 (V)        |
|                 | Analog 2:     | Ena       | ble         |        | <b>~</b> | 00010   | 0003   | 10   | 00090    |            | 00040          |          |          |         |            |                     |               |
| Relay Contro    | ol            |           |             |        |          |         |        |      |          |            |                |          |          |         |            |                     |               |
|                 | Relay 1       |           | ON          | a.     | OFF      |         |        |      | Time La  | pse(       | seconds)       |          |          |         |            |                     |               |
|                 | Polov D       |           | ON          |        | OFF      |         |        |      | 0010     |            | _              |          |          |         |            |                     |               |
|                 | Relay 2:      | 2         | ON          | 9      | OFF      |         | e e    |      | 0020     |            |                |          |          |         |            |                     |               |
|                 | Relay 3:      |           | UN          |        | OFF      |         |        |      | 0030     |            |                |          |          |         |            |                     |               |

#### 12. Temperature & Humidity Calibration [SMS Pro-SH, Pro-SX, GSMS-TH]

It is used to fine tune the accuracy of humidity sensor measurement.

- A) AD1 "Analog 1" channel is connected to the humidity sensor.
  - There are many factors e.g. temperature affecting the output value of humidity sensor.
  - o SMS Alarm Messenger provides the [Range] parameter for user calibration.
  - In most cases, the factory default setting is calibrated for general environmental application.
    - Start Zero: 00000
    - Range: 00120
  - Under any circumstances, range adjustment is recommended to be within 100~150.

| ∎SPro Setu                           | p               |                         |          |          |            |       |           | Co               | ommand S             | tatus   | s: Comma              | nd Su            | ccess     |        |                       |
|--------------------------------------|-----------------|-------------------------|----------|----------|------------|-------|-----------|------------------|----------------------|---------|-----------------------|------------------|-----------|--------|-----------------------|
| onnection Se<br>© RS232<br>© GSM Mod | Port: COI<br>em | M1 💌 单 Disconnect 🌖     | Num      | ber ID:  | 123        |       | Para      | amet<br>#1<br>#2 | ers<br>Ø #3<br>Ø Ver | 9<br>90 | Init 🤿 S<br>Clear 🥥 I | itatus<br>M test | 🥥 M v     | ver S  | MSPro Se<br>Version 1 |
| evice Setup                          | Alarm Setup     | SMS Text Phone Book Liv | e Data   | 3        |            |       |           |                  |                      |         |                       |                  |           |        |                       |
| Alarm Chanr                          | nel Configurat  | ion                     |          |          |            |       |           |                  |                      |         |                       |                  |           |        |                       |
| - 14                                 |                 | Alarm Type              | Con      | trol CTR | Phone1     |       | Phone2    |                  | Phone3               | _       | Phone4                | _                | Relay1    | Relay2 | 2 Relay3              |
| ¥                                    | Alarm 1:        | NO (Close Triggered) 💌  | ~        |          | SMS        | ~     | Dial      | ~                | Both                 | ~       | None                  | ~                |           |        |                       |
| 9                                    | Alarm 2:        | NC (Open Triggered)     |          |          | Dial       | ~     | Both      | ~                | None                 | ~       | SMS                   | ~                |           |        |                       |
| Q.                                   | Alarm 3:        | CS (Change State) 🛛 👻   | <b>V</b> |          | Both       | ~     | None      | ~                | SMS                  | ~       | Both                  | ~                |           |        |                       |
|                                      | Alarm 4:        | Disable 🔽               |          |          | None       | *     | SMS       | ~                | Dial                 | *       | Both                  | ~                |           |        |                       |
| Q.                                   | Alarm 5:        | NO (Close Triggered) 💌  |          |          | Dial       | ~     | Dial      | ~                | SMS                  | ~       | SMS                   | ~                |           |        |                       |
| Q.                                   | Alarm 6:        | NC (Open Triggered) 🔽   | <b>v</b> |          | Dial       | *     | Both      | ~                | None                 | ~       | SMS                   | ~                |           |        |                       |
| 9                                    | Alarm 7:        | CS (Change State) 🛛 👻   | ~        |          | None       | *     | SMS       | *                | Dial                 | *       | Both                  | *                |           |        |                       |
| <i>.</i>                             | Alarm 8:        | Disable 💌               |          |          | SMS        | ~     | Dial      | ~                | Both                 | ~       | None                  | ~                |           |        |                       |
|                                      | Analog 1:       |                         |          |          | None       | ~     | SMS       | ~                | Dial                 | ~       | Both                  | ~                |           |        |                       |
|                                      | Analog 2:       |                         |          |          | SMS        | ~     | Dial      | ~                | Dial                 | ~       | None                  | ~                |           |        |                       |
|                                      | Voltage Al      | ert:                    | <b>V</b> |          | Dial       | ~     | Both      | ~                | None                 | ~       | SMS                   | ~                |           |        |                       |
| Analog Char                          | nel             | Operation Mode          | Po       | nae      | Start Zor  | .0    | Alort Hig | 2                | Alert Low            | ,       | - Model:S             | MS Pr            | o-SX, GS  | MS-TH  | only                  |
|                                      | Analog 1:       | Enable                  |          | 080      | 0.000      |       | 00090     | 10               | 00020                |         | Actual                | Humi             | dity:     |        | (RH                   |
| <u>.</u>                             | Analog 2:       | Disable                 | 0        | 000      | 0.000      |       | 00100     |                  | -30.00               |         | Start (               | Calibr           | ation:    | Q.     |                       |
| Relay Contro                         | bl              | /                       |          |          | Time Lapse | e(sei | conds)    |                  |                      |         | Low Vol               | tage /           | Alert Mon | itor   |                       |
|                                      | Relay 1:        | 🖉 ON 🗳                  | OFF      |          |            |       |           |                  |                      |         |                       |                  | -         |        |                       |
|                                      | Relay 2:        | 🖉 ON 🔮                  | OFF      |          |            |       |           |                  |                      |         | Alert L               | .imit:           |           |        | (V)                   |
|                                      | Relay 3         |                         | OFF      |          | a          |       |           |                  |                      |         |                       |                  |           | Ú.     |                       |

B) AD2 "Analog 2" channel is connected to the temperature sensor.
 Since digital temperature sensor is used, there is no need of calibration.
 Values of [Range] and [Start Zero] will be ignored.

"SMSPro\_Setup" provides automatic calibration function for humidity measurement.

- 1) Prepare an accurate humidity measuring instrument
- 2) Put the instrument and SMS Alarm Messenger's humidity sensor in same place
- 3) Take the reading from the instrument
- 4) Enter the reading into the "Actual Humidity"

| 🏭 SESPro Setup | Ē             |                          |              |               |                |            |              |                |                |                 | Ì          |                |
|----------------|---------------|--------------------------|--------------|---------------|----------------|------------|--------------|----------------|----------------|-----------------|------------|----------------|
|                |               |                          |              |               | Stop           | C          | ommand Stati | us: Command in | progress       |                 |            |                |
| Connection Set | up:           |                          |              |               |                | Parame     | ters         |                | æ              | EMEDro Sotup    |            |                |
| GSM Moder      | Port: COM     | 41 💌 👾 I                 | Disconnect 🌖 | Number ID:    | 123            |            | 👾 #3 💓       | Clear Mtac     | s 💓 Miver<br>⊦ | Warsian 1.1.4   |            |                |
| O GOM MODE     |               |                          |              |               |                | # #2       | A vei        | icieal 👾 Mices |                | Version 1.1.4   |            |                |
| Device Setup A | larm Setup    | SMS Text Ph              | one Book Liv | e Data        |                |            |              |                |                |                 |            |                |
| Alarm Channe   | el Configurat | ion                      |              |               |                |            |              |                |                |                 |            |                |
|                | ſ             | Alarm Type               |              | Control CTF   | Phone1         | Phone2     | Phone3       | Phone4         | Relay1 Rel     | ay2 Relay3      |            |                |
|                | Alarm 1:      | NO (Close Tr             | iggered) 🚩   |               | SMS 🚩          | Dial 🚩     | Both 💌       | None Y         |                |                 |            |                |
|                | Alarm 2:      | NC (Open Tri             | ggered) 🚩    |               | Dial 🚩         | Both 🚩     | None 🚩       | SMS 🚩          |                |                 |            |                |
| <b>*</b>       | Alarm 3:      | CS (Change               | State) 🚩     |               | Both 🚩         | None 🚩     | SMS 🚩        | Both 💌         |                |                 |            |                |
|                | Alarm 4:      | Disable                  | ~            |               | None 🚩         | SMS 🚩      | Dial 💌       | Both 🖌         |                |                 |            |                |
| <u>÷</u>       | Alarm 5:      | NO (Close Tr             | iggered) 🔽   |               | Dial 🚩         | Dial 💌     | SMS 🔽        | SMS 💌          |                |                 |            |                |
| <u></u>        | Alarm 6:      | NC (Open Tri             | ggered) 🔽    |               | Dial 🚩         | Both 💌     | None 🔽       | SMS 💌          |                |                 |            |                |
| <u> </u>       | Alarm 7:      | CS (Change               | State) 🔽     |               | None           | SMS 💌      | Dial 🖌       | Both 💌         |                |                 | ess        |                |
|                | Alarm 8:      | Disable                  | ~            |               | SMS 💌          | Dial 💌     | Both 💌       | None 🔽         |                |                 | 🔍 M vei    | r SMSPro Setup |
| a              |               |                          |              |               |                |            |              |                |                |                 |            | Version 1.1.4  |
|                | Analog I:     |                          |              |               | None Y         | SMS 🗸      | Dial Y       | Both 💙         |                |                 |            |                |
| 9              | Analog 2:     |                          |              |               | SMS 🚩          | Dial 🚩     | Dial 💌       | None 🚩         |                |                 | <b></b>    |                |
| <u>.</u>       | Voltage Al    | ert:                     |              |               | Dial 🚩         | Both 🚩     | None 🚩       | SMS 🚩          |                |                 |            |                |
| Analog Chann   | nel           | Operation Me             | do           | Papago        | Stort Zoro     | Alort High | Alort Low    | Model:SMS P    | ro-SX, GSMS-   | TH only         | Relay1 Re  | elay2 Relay3   |
|                | Analog 1:     | Enable                   | ue 🗸         |               |                |            |              | Actual Hum     | idity: 58      | (RH)            |            |                |
|                | Appleg 2:     |                          |              | 100.0         |                | 00090      | 00020        |                | 00             | (131)           |            |                |
|                | Analog 2.     | Disable                  | ×            | 00090         | 00010          | 00100      | -30.00       | Start Calibr   | ation:         | <u></u>         |            |                |
| Relay Control  |               |                          |              |               |                |            |              | Low Voltage    | Alert Monitor  | ·               |            |                |
|                |               |                          |              |               | -Time Lapse(se | econas)    |              |                |                |                 |            |                |
|                | Relay 1:      | <b>*</b> 0               | N 👾          | OFF           |                |            |              | Alert Limit:   |                | (V)             |            |                |
|                | Relay 2:      | 🤵 O                      | N 💓          | OFF           | <b>.</b>       |            |              |                |                | de              |            |                |
|                | Relay 3:      | 🤿 o                      | N 👾          | OFF           | <b>\$</b>      |            |              |                |                | <u></u>         |            |                |
|                |               |                          |              |               | `              |            |              |                |                |                 |            |                |
|                |               | <u>ě</u>                 | Analog 2:    |               |                |            | SMS 🗸        | Dial 🗸 D       | ial 🔽          | None 🔽          |            |                |
|                |               | <u>e</u>                 | Voltage Aler | rt:           |                |            | Dial 🗸       | Both 💙 N       | lone 🗸         | SMS 🗸           |            |                |
|                |               | An also Oh an            |              |               |                |            |              |                |                | Madel CMC Due   |            |                |
|                |               | -Analo <del>g chan</del> | nei (        | Operation Mod | de             | Range      | Start Zero   | Alert High Al  | ert Low        | -Model:SMS Pro  | -5X, GSM5  | s-TH only      |
|                |               |                          | Analog 1:    | Enable        | ~              | 116.9      | 0.000        | 00090 0        | 0020           | Actual Humidi   | ity: 58    | (RH)           |
|                |               | Q.                       | Analog 2:    | Disable       | ~              | 00090      | 00010        | 00100 -        | 30.00          | Start Calibrat  | ion:       | a              |
|                |               |                          |              |               |                |            |              |                |                | ocare cambrad   |            | *              |
|                |               | Relay Contro             | l            |               |                |            | me Lapse(sed | conds)         |                | -Low Voltage Al | ert Monito | pr             |
|                |               |                          | Relay 1:     | no 😥          | v 🔅 o          | FF         |              |                | 7              |                 | -          |                |
|                |               |                          | Relay 2:     | 🥥 or          | v 💓 o          | FF         |              |                | T              | Alert Limit:    |            | (V)            |
|                |               |                          | Relay 3:     | i o           | v 🙆 o          | FF         | ě.           |                |                |                 |            |                |
|                |               |                          | ,            |               |                |            | -77          |                |                |                 |            |                |
|                |               |                          |              |               |                |            |              |                |                |                 |            |                |

- 5) Click button [Start Calibration]
- 6) Calibration is done!
- 7) Keep the values of "Range" and "Start Zero", but only modify the "Alert High" and "Alert Low" for alarm level purpose
- In the above case, "Range" is configured to 116.9 by Auto Calibration.
- DO NOT change "Range" & "Start Zero"
- When humidity is higher than 90% or lower than 20%, alarm SMS will be sent.

#### 13. SMS Text

It is used to setup the SMS text message when corresponding alarm is triggered.

Each alarm can be programmed to independent text message.

- 8 x alarm inputs
- 2 x analog inputs [Temperature & Humidity]
- Low Voltage Alert

#### A) SMS Text Setup

This is to setup the alarm SMS text which will be delivered to user mobile phone when alarm is triggered.

Each alarm can be configured with its own individual SMS text.

- a) Selecting the channel
- b) Click Set button to set the alarm SMS text into the device

| ASPro Setup              |                             |                      |                         |                      |         |         |
|--------------------------|-----------------------------|----------------------|-------------------------|----------------------|---------|---------|
| nnection Setun:          |                             |                      | Command S<br>Parameters | tatus: Command Su    | ccess   |         |
| RS232     Ret loot       |                             |                      | <i>≩</i> #1 <i>≩</i> #3 | 🥥 Init 🔍 Status      | 🔍 M ver | SMSPro  |
| GSM Modem                | 11 Y Ulsconnect 📎 Nu        | umber ID; UU1        | 🥥 #2 🔍 Ver              | Clear 🔍 M Test       |         | version |
|                          |                             |                      |                         |                      |         |         |
| vice Setup   Alarm Setup | SMS Text Phone Book Live Da | ata                  |                         |                      |         |         |
| SMS Text                 |                             |                      |                         |                      |         |         |
| Set Channel 1:           | alarm!                      |                      |                         |                      | 9       | Read    |
| Set Channel 2:           | test!                       |                      |                         |                      |         | Read    |
| Set Channel 3:           | this is an alarm!           |                      |                         |                      | 9       | Read    |
| Set Channel 4:           | fire                        |                      |                         |                      | 9       | Read    |
| Set Channel 5:           | flood                       |                      |                         |                      |         | Read    |
| Set Channel 6:           | there is an alarm!          |                      |                         |                      |         | Read    |
| Set Channel 7:           | this is an alarm!           |                      |                         |                      |         | Read    |
| Set Channel 8:           | fire!                       |                      |                         |                      |         | Read    |
| Set Analog 1.            | too hot!                    |                      |                         |                      |         | Read    |
| Set Analog 2.            | alarm!!                     |                      |                         |                      |         | Read    |
| Sel Voltage.             | this is a test!             |                      |                         |                      |         | r Reau  |
| SMS Test                 |                             |                      |                         |                      |         |         |
|                          | Alarm Phone                 | Message to be sent   |                         |                      |         |         |
|                          | Alarm Phone 1               | Oevice Status        | O Alar                  | m Text - Channel 6   |         |         |
|                          |                             | 🔿 Alarm Text - Chann | el 1 🛛 🔿 Alar           | m Text - Channel 7   |         |         |
| à                        | O Alarm Phone 2             | 🔿 Alarm Text - Chann | el 2 🛛 🔿 Alar           | m Text - Channel 8   |         |         |
| - <b>T</b>               |                             | 🔿 Alarm Text - Chann | el 3 🛛 🔿 Alar           | m Text - Analog 1    |         |         |
|                          | O Alarm Phone 3             | 🔿 Alarm Text - Chann | el 4 🛛 🔿 Alar           | m Text - Analog 2    |         |         |
|                          |                             | 🔾 Alarm Text - Chann | el 5 🛛 🔿 Alar           | m Text - Low Voltage |         |         |
|                          | V Alarin Phone 4            | O Manual Input:      |                         |                      |         |         |
|                          |                             |                      |                         |                      |         |         |

#### B) SMS Text Read

This is to read the configured SMS text from the device, in order to verify the setting.

- a) Selecting the channel
- b) Click Read button to read the alarm SMS text set from the device

| onnectio | on Seti<br>32 | up:          |                                |                                                                                                    | Parameters     | H2 A Toit      | ommand Suc  | Cess  | 5    | MSPro S   |  |  |  |
|----------|---------------|--------------|--------------------------------|----------------------------------------------------------------------------------------------------|----------------|----------------|-------------|-------|------|-----------|--|--|--|
| O GSM    | Moder         | m Port: COM1 | L Y 🥥 Disconnect 🌖 Nu          | mber ID: 001                                                                                                    | ₩1<br>₩2<br>₩2 | ver Clear      | M Test      | M Ver | v    | version ! |  |  |  |
| vice Set | tup A         | larm Setup S | MS Text Phone Book Live Da     | ita                                                                                                    |                |                |             |       |      |           |  |  |  |
| SMS Te   | xt            |              |                                |                                                                                                    |                |                |             |       | 128. |           |  |  |  |
| 9        | Set           | Channel 1:   | ST:116;T:29/12/2008,09:41;V    | '(12.2;alarm!                                                                                                    |                |                |             |       |      | Read      |  |  |  |
|          | Set           | Channel 2:   | ST:116;T:29/12/2008,09:41;V    | ':12.2;test!                                                                                                    |                |                |             |       | 9    | Read      |  |  |  |
| Q:       | Set           | Channel 3:   | ST:116;T:29/12/2008,09:41;V    | '(12.2)this is an alarm!                                                                                                    |                |                |             |       |      | Read      |  |  |  |
| <i>.</i> | Set           | Channel 4:   | ST:116;T:29/12/2008,09:41;V    | '(12.2)fire                                                                                                    |                |                |             |       | 9    | Read      |  |  |  |
| 9        | Set           | Channel 5:   | ST:116;T:29/12/2008,09:41;V    | '(12.2)flood                                                                                                    |                |                |             |       | 9    | Read      |  |  |  |
| 9:       | Set           | Channel 6:   | ST:116;T:29/12/2008,09:41;V    | ':12.2;there is an alarm!                                                                                                    |                |                |             |       |      | Read      |  |  |  |
|          | Set           | Channel 7:   | ST:116;T:29/12/2008,09:41;V    | 7:29/12/2008,09:41;V:12:2;there is an alarm!<br>7:29/12/2008,09:41;V:12:2;this is an alarm!<br>7:29/12/2008,09:41:V:12:2:tire! |                |                |             |       |      |           |  |  |  |
|          | Set           | Channel 8:   | ST:116;T:29/12/2008,09:41;V    | ':12.2;fire!                                                                                                    |                |                |             |       | 0    | Read      |  |  |  |
| 9        | Set           | Analog 1:    | too hot!>ST:116;T:29/12/200    | 8,09:41;INPU AD1 ALARM!;A1:                                                                                                    | 20.00.         |                |             |       | Q:   | Read      |  |  |  |
|          | Set           | Analog 2:    | alarm!!>ST:116;T:29/12/2008    | ,09:41;INPU AD2 ALARM!;A2:1                                                                                                    | 2.00.          |                |             |       | 0    | Read      |  |  |  |
| ġ.       | Set           | Voltage:     | this is a test!>ST:116;T:29/12 | !/2008,09:42;V:12.2;POWER U                                                                                                    | NDER LEVEL A   | LARM!.         |             |       | 9    | Read      |  |  |  |
| SMS Te   | st            |              | Alarm Phone                    | Mossage to be cent                                                                                                    |                |                |             |       |      |           |  |  |  |
|          |               |              | Aldin Phone                    | Message to be sent                                                                                                    |                |                |             |       |      |           |  |  |  |
|          |               |              | Alarm Phone 1                  | 💿 Device Status                                                                                                    | 0              | Alarm Text - ( | Channel 6   |       |      |           |  |  |  |
|          |               |              |                                | 🔿 Alarm Text - Chan                                                                                                    | nel 1 🛛 🔿      | Alarm Text - ( | Channel 7   |       |      |           |  |  |  |
| -        | a             |              | O Alarm Phone 2                | 🔿 Alarm Text - Chan                                                                                                    | nel 2 🛛 🔿      | Alarm Text - ( | Channel 8   |       |      |           |  |  |  |
| 1.3      | <b>9</b>      |              |                                | 🔿 Alarm Text - Chan                                                                                                    | nel 3 🛛 🔿      | Alarm Text - / | Analog 1    |       |      |           |  |  |  |
|          |               |              | O Alarm Phone 3                | 🔿 Alarm Text - Chan                                                                                                    | nel 4 🛛 🔿      | Alarm Text - 4 | Analog 2    |       |      |           |  |  |  |
|          |               |              |                                | O Alarm Text - Chan                                                                                                    | nel 5 🛛 🔿      | Alarm Text - L | .ow Voltage |       |      |           |  |  |  |
|          |               |              | O Alarm Phone 4                | O Manual Input:                                                                                                    |                |                |             |       | 7    |           |  |  |  |

Analog 1: SMS Text will be sent when humidity is higher or lower than preset value

Analog 2: SMS Text will be sent when temperature is higher or lower than preset value

Notes:

- [Read] command will display the SMS Alarm Messenger ID, date/time, voltage, and the alarm SMS text
- It is only necessary to input the alarm SMS text in the [Set] command, but no ID, date/time etc.

C) SMS Text Testing

This is to instruct the device sending the configured SMS text to alarm phone number.

- a) Selecting the alarm phone number, and alarm channel
- b) Click button to send the SMS alarm text of selected alarm channel to the selected

alarm phone number

c) "Manual Input" allows user to input any text message

| onnecti  | on Sol   | tup:          |                               |                              | Commar<br>Darameters | nd Status: Co   | mmand Suc  | cess    |           |
|----------|----------|---------------|-------------------------------|------------------------------|----------------------|-----------------|------------|---------|-----------|
| RS2:     | 32       | up.           |                               |                              | ₩ #1 ₩ #             | 3 🏟 Init        | 🖉 Status   | 🖉 Miver | SMSPro Se |
| O GSM    | Mode     | m Port: COM:  | 1 Y Disconnect 🌖 Ni           | umber ID: UU1                | 👾 #2 🔍 V             | er 🥥 Clear      | 👾 M Test   |         | version 1 |
| vice Se  | tup 🖌    | Alarm Setup S | MS Text Phone Book Live D     | ata                          |                      |                 |            |         |           |
| SMS Te   | xt       |               |                               |                              |                      |                 |            |         |           |
| <u>Q</u> | Set      | Channel 1:    | ST:116;T:29/12/2008,09:41;    | V:12.2;alarm!                |                      |                 |            | 5       | 🕴 Read    |
| Q.       | Set      | Channel 2:    | ST:116;T:29/12/2008,09:41;    | V:12.2;test!                 |                      |                 |            | 5       | 🕴 Read    |
|          | Set      | Channel 3:    | ST:116;T:29/12/2008,09:41;    | V:12.2;this is an alarm!     |                      |                 |            | 9       | 🕴 Read    |
| ,        | Set      | Channel 4:    | ST:116;T:29/12/2008,09:41;    | V:12.2;fire                  |                      |                 |            | 9       | 🕴 Read    |
|          | Set      | Channel 5:    | ST:116;T:29/12/2008,09:41;    | V:12.2;flood                 |                      |                 |            | 9       | 🕴 Read    |
|          | Set      | Channel 6:    | ST:116;T:29/12/2008,09:41;    | V:12.2;there is an alarm!    |                      |                 |            |         | 🕴 Read    |
| Q:       | Set      | Channel 7:    | ST:116;T:29/12/2008,09:41;    | V:12.2;this is an alarm!     |                      |                 |            |         | 🕴 Read    |
|          | Set      | Channel 8:    | ST:116;T:29/12/2008,09:41;    | V:12.2;fire!                 |                      |                 |            |         | 🕴 Read    |
| Q.       | Set      | Analog 1:     | too hot!>ST:116;T:29/12/200   | 08,09:41;INPU AD1 ALARM!;A1: | 20.00.               |                 |            |         | 🕴 Read    |
|          | Set      | Analog 2:     | alarm!!>ST:116;T:29/12/200    | 8,09:41;INPU AD2 ALARM!;A2:: | 12.00.               |                 |            |         | 🕴 Read    |
| ,        | Set      | Voltage:      | this is a test!>ST:116;T:29/1 | 2/2008,09:42;V:12.2;POWER U  | JNDER LEVEL AL       | ARM!.           |            |         | 🕴 Read    |
| SMS Te   | st       |               |                               |                              |                      |                 |            |         |           |
|          |          |               | Alarm Phone                   | Message to be sent           |                      |                 |            |         |           |
|          |          |               |                               | O Device Status              | 0                    | Narm Tevt - C   | hannel 6   |         |           |
|          |          |               | • Alarm Phone 1               | Alarm Text - Char            | inel 1               | Narm Text - C   | hannel 7   |         |           |
| 10       |          |               | O Alarm Phone 2               | O Alarm Text - Char          | inel 2               | Marm Text - C   | hannel 8   |         |           |
|          | <b>.</b> |               |                               | 🔾 Alarm Text - Char          | inel 3 🔘             | Alarm Text - A  | nalog 1    |         |           |
|          |          |               | O Alarm Phone 3               | 🔿 Alarm Text - Char          | inel 4 🔘             | Alarm Text - A  | nalog 2    |         |           |
|          |          |               |                               | 🔾 Alarm Text - Char          | inel 5 O.            | Alarm Text - Lo | ow Voltage |         |           |
|          |          |               | O Alarm Phone 4               | O Manual Input:              |                      |                 |            |         | ĩ         |
|          |          |               |                               |                              |                      |                 |            |         | 4         |

In the above example, the SMS text "alarm!" will be sent to alarm phone 1 when the button is clicked.

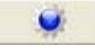

**Note:** this is for testing purpose

#### **14. Device Reset**

It is used to reset all the parameters and password into default setting. Password in phone book will also be reset to default setting.

a) Click [Init] button

| 👫 SESPro Setup |                                                                 |                                                                                                    |                     |
|----------------|-----------------------------------------------------------------|----------------------------------------------------------------------------------------------------|---------------------|
| Connection Set | up:<br>Port: COM1 💌 🏈 Disconnect 🍥 Number ID: 123<br>m          | Command Status: Command Success  Parameters  #1 #3 Init Status M ver SMSPro Si #2 Ver Clear M test Version : | ()<br>etup<br>1.1.4 |
| Device Setup A | Jarm Setup SMS Text Phone Book Live Data                        | Alarm Phone Number<br>Phone Number 1:<br>Phone Number 2:<br>Phone Number 3:                                  |                     |
| Control Centr  | Control Centre Number 1                                         | Arm/Disarm                                                                                                   |                     |
| e<br>e         | SMS Upload Interval Control Centre Number 2 SMS Upload Interval | Network Signal Strength:                                                                                     |                     |
| parameter init | ialize Success!                                                 |                                                                                                    |                     |

b) Click [#1] button to check the default setting after reset.

| 🔒 SMSPro Setup                                                                               |                                              |
|----------------------------------------------------------------------------------------------|----------------------------------------------|
| Command Status: Command 9                                                                    | Success 🧶                                    |
| © RS232 Port: COM1 ♥ ♥ Disconnect ● Number ID: 001 ♥ ♥ #1 ♥ #3 ♥ Init ♥ State<br>O GSM Modem | us 💓 M ver SMSPro Setup<br>est version 1.1.3 |
| Device Setup Alarm Setup SMS Text Phone Book Live Data                                       |                                              |
| Device Properties Alarm Phone Number                                                         |                                              |
| SMSPro ID: 000 Phone Number 1:                                                               |                                              |
| Phone Number 2:                                                                              |                                              |
| Password: Phone Number 3:                                                                    |                                              |
| Date/Time: 0801180102 Phone Number 4:                                                        |                                              |
| Control Centre                                                                               |                                              |
| Control Centre Number 1  SMS Upload Interval NO Upload                                       | O Disarm                                     |
| Control Centre Number 2                                                                      |                                              |
| SMS Upload Interval NO Upload V Signal Strength:                                             |                                              |
| ST-000-T-2008/01/18/01/02-U-1-E1-00-E2-00-C1-1-C2-1-C2-1-C2-1-C2-1-C4-1-VU-20-#              |                                              |
| 51,000, 1,2000/01/10/01/02/111/11/00/12/00/01/11/02/11/03/12/04/11/25/#                      |                                              |
|                                                                                              |                                              |
|                                                                                              |                                              |
|                                                                                              |                                              |
|                                                                                              |                                              |